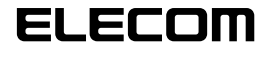

#### 

## USB Web 카메라 드라이버 인스톨 매뉴얼

# 사용하시기 전에

사용하시기 전에 다음 내용을 확인해 주십시오.

#### ●부착상의 주의

• 5V, 500mA 이 상 의 공 급 전 력 을 얻 을 수 있는 USB 포트에 접속해 주십시오.

## ●사용상의 주의

- Web 카메라의 렌즈는 손가락으로 만지지 마십시오. 먼지가 들어 갔을 경우에는 시판의 렌즈 블로어 등으로 제거해 주십시오.
- 본 제품의 특성상, 사용하시는 PC의 환경에 따라서는 대기 모드나 최대 절전 모드에 들어갔을 경우 본 제품을 인식하지 않게 되는 경우가 있습니다. 사용할 때에는 대기 모드나 최대 절전 모드로 되는 설정은 해제해 주십시오.
- 본 제품이 인식되지 않을 때, 본 제품을 일단 PC로부터 떼어내어 다시 접속해 주십시오.
- 본 제품을 습기나 먼지가 많은 곳에 설치하지 마십시오.
- 본 제품에 강한 충격을 가하지 마십시오.
- •절대로 고객님 스스로 분해, 수리, 개조하지 마십시오.
- 케이블부위를 세게 굽히거나 당기지 마십시오.
- 커넥터에 무리한 힘을 가하지 마십시오.
- 손질을 할 때에는 부드럽고 마른 천으로 가볍게 닦아 주십시오. 벤젠, 시너, 알코올 등은 사용하지 마십시오.

### ●동작환경

패키지 측면에 기재되어 있습니다 . 그곳을 참조해 주십시오 .

# Web 카메라의 부착과 셋업

# ● 드라이버 유틸리티의 인스톨 ■서비스팩의 확인

본 제품을 사용하실 경우에는 서비스팩이 최신 버전이어야 할 필요가 있습니다. 다음 순서로 Windows 의 버전을 확인합니다.

 시작 메뉴를 열어서 [내 컴퓨터] 아이콘을 오른쪽 클릭해서 [ 속성 ] 을 클릭합니다. 시스템의 등록 정보가 표시됩니다.

#### 2. 서비스팩의 버전을 확인합니다.

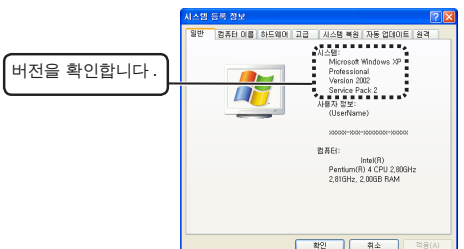

서비스팩이 최신 버전임을 확인합니다. 서비스팩이 최신 것이 아닌 경우에는 WindowsUpdate 를 사용해서 최신 버전으로 버전업 해 주십시오. 버전업의 순서에 대해서는 사용하시는 PC 의 취급설명서나 PC 메이커에 문의해 주십시오. (2006 년 10 월 현재의 WindowsXP 의 최신 서비스팩은 SP2 입니다.)

#### ■ DirectX 의 버쩐 확인

본 제품의 드라이버 유틸리티를 인스톨하려면 최신 버전의 DirectX 가 필요합니다. 다음 순서로 DirectX 의 버전을 확인합니다.

- 1. [시작]메뉴로부터「실행」을 클릭합니다.
- 2. 입력란에 [dxdiag] 라고 입력하고 번튼을 클릭합니다 . 「DirectX 진단 도구」화면이 기동합니다 .

| 실행     | 2 🛛                                  |  |  |
|--------|--------------------------------------|--|--|
|        | 프로그램, 풀더, 문서, 또는 인터넷 리소스 미름을 입력하십시오. |  |  |
| 열기(0): | dxdag 🕥                              |  |  |
|        | 확인 최소 찾아보기(8)                        |  |  |

**3.** 아래의 화면이 표시되면 🦳 🕅 🕅 🗍 이 프리아이 .

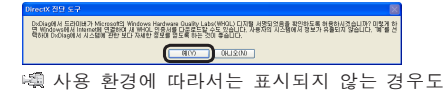

목 사용 환경에 따라서는 표시되지 않는 경우도 있습니다.

#### 4. DirectX 의 버전을 확인해 주십시오.

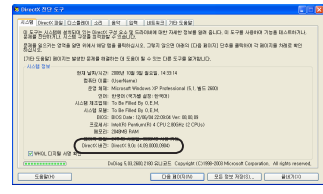

 
 IDirectX 의 버전이 오래된 것인 경우, 본 제품의 드라이버를 인스톨할 수 없습니다. Windows Update (http://windowsupdate. microsoft.com/)를 사용해서 DirectX 를 최신 버전으로 업데이트해 주십시오.

 WindowsUpdate 를 이용해서 업데이트하면 최신의 DirectX 가 인스톨됩니다. (2006 년 10 월 현재의 최신 DirectX 의 버전은 9.0c 입니다.)

#### ■드라이버 유틸리티의 인스톨

- \* 반드시 드라이버 유틸리티를 인스톨하고 나서 Web 카메라를 부착해 주십시오.
- 1. 인스톨 디스크를 CD-ROM 드라이브에 넣습니다.
- 2. 시작 메뉴에서 「내 컴퓨터」를 클릭합니다.
- 3. 순서 1 에서 CD-ROM 을 삽입한 CD-ROM 드라이브를 더블클릭합니다. CD-ROM 의 내용이 표시됩니다.

| 24880                                 | 1000 5300 53000       |                    |
|---------------------------------------|-----------------------|--------------------|
| ING(F) (F202) (27(0) 67               | 10.100 £-211) 528W090 |                    |
| G 💷 - O - 🦻 🔎                         | ra 🍉 eri 🛄-           |                    |
| 주소(0) 💡 내 접조대                         |                       | - D                |
| 147 AN                                | 이 접유던해 거장된 관업         |                    |
| A 10 40 10 10                         | 📁 88 BH               | (isochiane)(i) 🖬 H |
| D saga                                | 95 073 2905           |                    |
|                                       | S (10.8 (10.8 (C))    |                    |
| · · · · · · · · · · · · · · · · · · · | 054 8847 32 88        |                    |
| 0 A0E                                 |                       |                    |
| 200                                   | 15 BRD (A)            | CON UCANLETSIN (DO |
|                                       | ÷                     |                    |
| 1.68.80                               |                       |                    |

- **4.** setup(setup.exe) 을 더블클릭합니다 .
- *5.*「한국어」를 선택하고 다음(N)> 을 클릭합니다 .

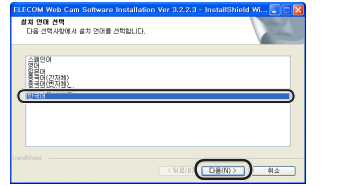

#### **6.** 다음(N)> 을 클릭합니다. 인스톨이 개시됩니다.

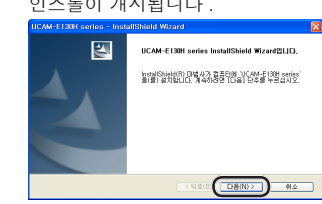

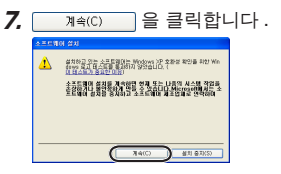

책 사용 환경에 따라서는 표시되지 않는 경우도 있습니다.

#### 

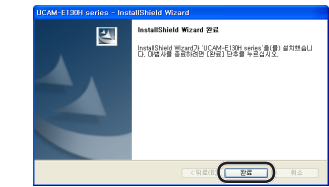

- 9. Web 카메라의 USB 커넥터에 부착되어 있는 씰을 떼어냅니다.
- **10.** PC 의 USB 포트에 Web 카메라의 USB 커넥터를 접속합니다.

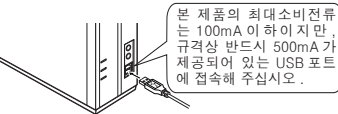

- PC의 전원이 ON 인 때에도 접속하거나 뽑을 수 있습니다.
- WSB 커넥터의 상하방향이 틀리지 않도록 올바르게 접속해 주십시오.

- **11.** 사용 환경에 따라서 다음의 **a**」 또는 **b**」 중의 한 화면이 표시됩니다.

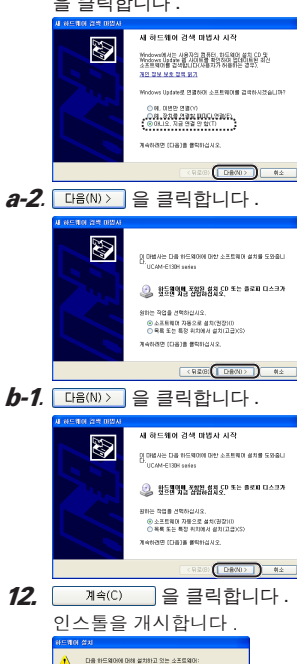

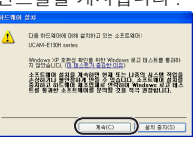

- 사용 환경에 따라서는 표시되지 않는 경우도 있습니다.
- 13. 📑 을 클릭합니다 .

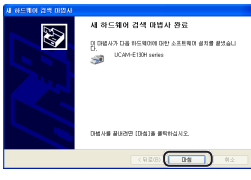

 14. 시스템 트레이에「새 하드웨어 발견」라는

 메시지가 표시됩니다 .

 이 것 으 로 드 라 이 버 유틸리티의 인스톨이 완료됩니다 .

 ● 세 하드웨어 별견

 세 하드웨어 별견

 ※ 하드웨어 별견

 ※ 하드웨어 별견

 ※ 이 소 호 2016

다음으로 드라이버 유틸리티를 올바르게 인스톨되었는지 확인합니다. 다음의「인스톨되었는지 확인한다」로 진행합니다.

## ●인스톨되었는지 확인한다

#### 1. Web 카메라를 PC 에 접속합니다 .

- 2. 시작 메뉴에서 「모든 프로그램」 「UCAM-xxxx series」 - 「Amcap」의 순서로 클릭합니다. (「xxxx」의 부분에는 사용하시는 Web 카메라의 형번이 들어갑니다.) 비디오 캡처 도구「Amcap」이 기동합니다.
- 3. 「Devices」메뉴를 클릭해서「UCAM-xxxx series」가 체크되어 있는지를 확인합니다.(「xxxx」의 부분에는 사용하시는 Web 카메라의 형번이 들어갑니다.) 체크되지 않았을 경우에는「UCAM-xxxx series」를 클릭합니다.(「xxxx」의 부분에는 사용하시는 Web 카메라의 형번이 들어갑니다.)

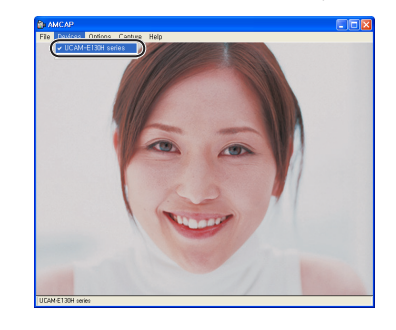

**4.** 「Options」메뉴에서「Preview」를 클릭해서 체크마크를 넣습니다. 카메라의 영상이 표시됩니다.

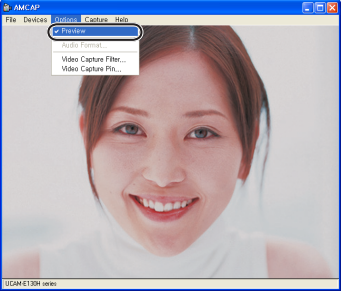

드라이버 유틸리티가 올바르게 인스톨되고 Web카메라가 동작하고 있는 것을 확인했습니다 .

## ●드라이버 유틸리티의 언인스톨

 시작 메뉴에서「모든 프로그램」 - 「UCAM-xxxx series」 - 「Uninstall」의 순서로 클릭합니다. (「xxxx」의 부분에는 사용하시는 Web 카메라의 형번이 들어갑니다.)

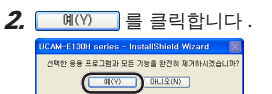

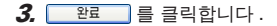

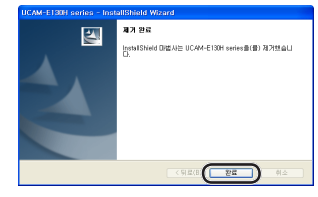

이것으로 언인스톨이 완료됩니다.

# 문제가 생겼을 때에는

#### 드라이버를 설치하기 전에 접속해버렸습니다

실수로 드라이버 유틸리티를 인스톨하기 전에 Web 카메라를 접속한 경우에는 표시되어 있는 USB 디바이스의 인스톨을 취소하고 Web 카메라를 떼어내십시오.그리고나서 드라이버 유틸리티를 인스톨해 주십시오.

#### Web 카메라가 갑자기 인식되지 않게 되었습니다

본 제품의 특성상, 사용하시는 PC의 환경에 따라서는 대기 모드나 최대 절전 모드에 들어가면 제품을 인식하지 않게 되는 경우가 있습니다. 이런 경우에는 아래의 순서에 따라서 대기 모드나 최대 절전 모드로 되는 설정을 해제해서 사용하십시오.

- 대기 모드나 최대 절전 모드의 설정을 해제하 려면
- 시작 메뉴에서 「제어판」을 선택합니다. 제어판이 표시됩니다.
- 2. 성능 및 유지 관리」 「전원 옵션」을 선택합니다. 「전원 옵션 등록 정보」 화면이 표시됩니다.
- 3. 대기 모드의 설정을 해제하려면 「전원 구성표」탭의 「시스템 대기 모드」의 항목을 「사용 안 함」으로 설정합니다.

| 1원 옵션 등록 정보                                               | ? 🛛        |  |  |  |  |
|-----------------------------------------------------------|------------|--|--|--|--|
| 전원 구성표 고급 최대 절전 모드 UPS                                    |            |  |  |  |  |
| 이 컴퓨터에 가장 적합한 전원 구성표를 선택하십시오. 아래 설정을 변경하면 선택한 구성표가 수정됩니다. |            |  |  |  |  |
| 전원 구성표(0)                                                 |            |  |  |  |  |
| Home/Office Desk                                          |            |  |  |  |  |
| [ 다른 미름으로 저장(S) 식제(D)                                     |            |  |  |  |  |
| Home/Office Desk 전원 구성표 설정                                |            |  |  |  |  |
| 모니터 끄기(M):                                                | 20분 후 💌    |  |  |  |  |
| 하드 디스크 끄기(I):                                             | 사용 안 함 💌   |  |  |  |  |
| 시스템 대기 모드(T):                                             | /사용 안 한    |  |  |  |  |
| 시스템 최대 절전 모드(H):                                          | 사용 안 합 🛛 💙 |  |  |  |  |
|                                                           |            |  |  |  |  |
|                                                           |            |  |  |  |  |
| 확인 취소 적용(A)                                               |            |  |  |  |  |

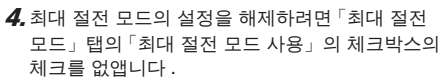

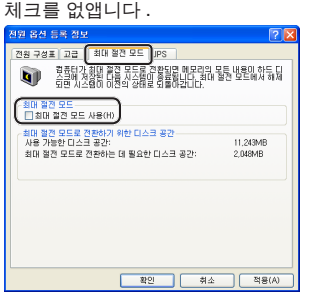

**5.** 확인 버튼을 클릭합니다. 「전원 옵션 등록 정보」 화면이 닫힙니다.

**6.** Ⅰ 버튼을 클릭합니다. 「성능 및 유지 관리」화면이 닫힙니다.

이것으로 최대 절전 모드와 일시정지의 설정이 해제되었습니다.

USB Web 카메라 드라이버 인스톨 매뉴얼

발행 엘레컴 주식회사 2006 년 10 월 15 일 제 1 판

©2006 ELECOM Corporation. All rights reserved.